# Quality Provider Program — Primary Care

Working Your Open Gaps List: Annual Wellness Visits (AWV)

#### Instructions

#### STEP 1

Create a current gaps-in-care list:

- 1. Open the "Gap\_List" tab on the "2025 Quality Provider Program Dashbord: <u>QPP</u> <u>Report Hub.</u>
- 2. Apply these filters:
  - Super clinic: Choose your clinic.
  - Measure: Click on "Annual Wellness Visit (AWV)"
  - Status: Unclick the Compliant box. This will filter for only the achievable and/or non-compliant members.
- 3. In the dropdown menu on the top right side of the page, change the view from **Member** to **Download.**

Follow the instructions on the screen to export the data to Excel.

(Refer to Report Hub Instructions: Basic User.)

STEP 2

Format your Excel export. (Refer to *Formatting a Gaps List in Excel*.)

**STEP 3** 

Review "Tips for Working your Gaps-in-Care List" (beginning on <u>page 2</u>).

**NOTE:** Examples used in this document are for instructional purposes only; the dates that appear are only representative of what a user might see.

### **Measure Information**

Annual wellness visits (AWV) encourage patients and providers to address chronic disease management in addition to prevention and goals of care. For these measures:

- The beginning of the calendar year is the measurement start date.
- The end of the calendar year becomes the measurement end date.
- Visits completed before or after the measurement year will NOT count as compliance for this measure.

Use the filtered gaps-in-care list to schedule appointments for members' AWVs achievable by the measurement end date.

Your gaps in care list that you pulled has the measurement end date noted in 1 place.

| Measure                     | 🖵 Compliance 🚽 Status | Status Detail                           | Achievable D 	Measure Instructions               | Numerato -   |
|-----------------------------|-----------------------|-----------------------------------------|--------------------------------------------------|--------------|
| Annual Wellness Visit (AWV) | Achievable            | To Be Completed                         | Member needs 1 Annual Wellness visit by          | 12/31/2024 0 |
| Annual Wellness Visit (AWV) | Achievable            | To Be Completed                         | Member needs 1 Annual Wellness visit by          | 12/31/2024 0 |
| Annual Wellness Visit (AWV) | Achievable            | To Be Completed                         | Member needs 1 Annual Wellness visit by          | 12/31/2024 0 |
|                             |                       | G0439 Annual wellness visit, includes a |                                                  |              |
|                             | 4/0/0004 0 11 1       |                                         | Manufactor and shared different NMalla and share |              |

**There are NO allowable corrections for this measure.** To receive payment, submit appropriate billing codes — (**EITHER**):

- G0402, G0438-G0439 + 9381-99397 with modifiers 52, 25; **OR**
- 99201-99205 -99212-99215 with modifier 25 (when documentation supports both services according to Select Health Policy)\*

For telehealth codes, refer to the <u>Select Health Coding and</u> <u>Reimbursement Policy #85: Telehealth and Telemedicine</u>, (last revised **October 1, 2024**). **NOTE:** The Status Detail column reflects all visits for which Select Health has records. Any well-care visit date listed in this column **DOES NOT** need to be corrected.

Questions? Review the <u>Select Health Coding and Reimbursement Policy #06, Preventive Care</u> <u>and Screening Guidelines</u> (last updated **January 1, 2025**), or contact your Provider Development representative.

\* Select Health pays for an AWV and a preventive or Evaluation and Management (E&M) exam on the same date of service (frequently referred to as a Comprehensive Wellness Visit or CWV). Copays apply to an AWV billed with an E&M visit. Additionally, coinsurance may apply for some labs performed as part of the visit. Note that no copay applies when an AWV is billed with a preventive exam.

Tips for Working Your Gaps-in-Care List begin on page 2...

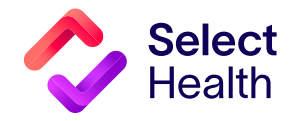

Questions about the Quality Provider Program? Contact us at <u>QualityProvider@selecthealth.org</u>.

## Annual Wellness Visits (AWV), Continued

#### Tips for Working Your Gaps in Care List

- 1. For scheduled appointments, review the patient's EMR before their visit to identify all open gaps to address during their appointment. Establish a process to relay this information to the provider to prevent any gaps from being missed.
- 2. Follow these instructions for an additional resource for identifying open gaps:
  - Visit the QPP Dashboard and open the **MEMBER\_COMPLIANCE** tab.
  - Apply the following filters:
    - Super clinic (Choose your clinic)
    - Status (unclick the Compliant box): This will filter for only the achievable and noncompliant members.
    - Member: Unclick the All checkbox, and search for the member scheduled for the upcoming appointment using their name (formatted "last name, first name").
  - Open gaps for the selected member will be depicted.

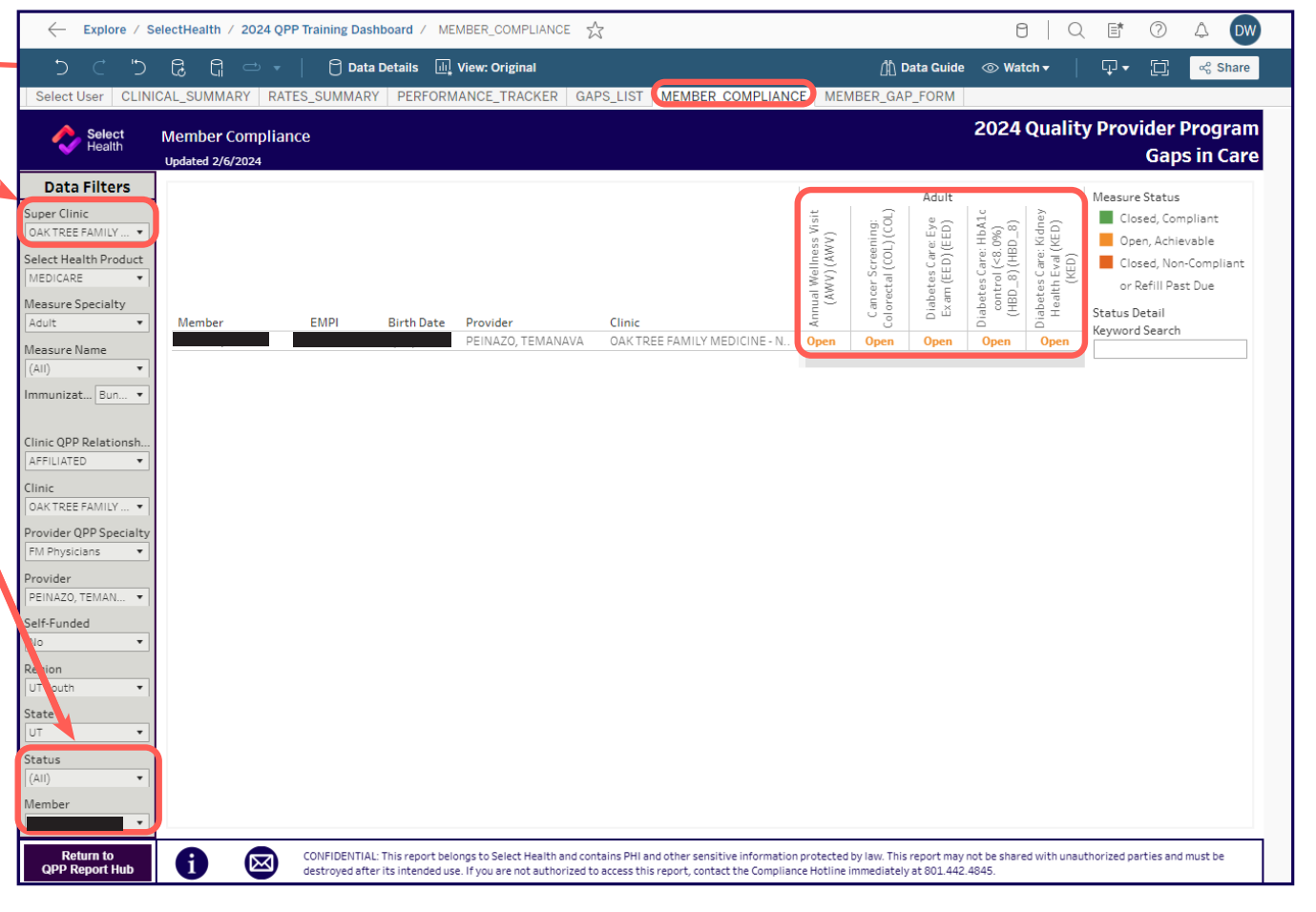

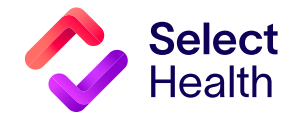

Questions about the Quality Provider Program? Contact us at <u>QualityProvider@selecthealth.org</u>.